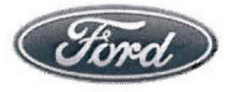

Michael A. Berardi Director Service Engineering Operations Ford Customer Service Division Ford Motor Company P. O. Box 1904 Dearborn, Michigan 48121

April 28, 2015

TO: All U.S. Ford and Lincoln Dealers

# SUBJECT: DEMONSTRATION / DELIVERY HOLD - Compliance Recall 15C02 Certain 2015 Model Year MKZ Vehicles (except Premier Series) Park Lamp Intensity Configuration

# AFFECTED VEHICLES

| Vehicle                        | Model Year | Assembly Plant | Build Dates                              |
|--------------------------------|------------|----------------|------------------------------------------|
| MKZ (except<br>Premier Series) | 2015       | Hermosillo     | February 17, 2014 through March 19, 2015 |

Affected vehicles are identified in OASIS. In addition, for a list of vehicles assigned to your dealership, visit <u>https://web.fsavinlists.dealerconnection.com</u>. This information will be available by April 28, 2015.

# REASON FOR THIS COMPLIANCE RECALL

All of the affected vehicles are equipped with park lamps that operate at an intensity (brightness) that exceeds the requirements specified by Federal Motor Vehicle Safety Standard (FMVSS) 108 – Lamps, Reflective Devices, and Associated Equipment. The increased intensity may adversely affect the vision of oncoming drivers.

# SERVICE ACTION

Before demonstrating or delivering any of the vehicles involved in this recall, dealers are to correct the intensity of the park lamps by reconfiguring the body control module (BCM) software using IDS Asbuilt programming. This service must be performed on all affected vehicles at no charge to the vehicle owner.

## **OWNER NOTIFICATION MAILING SCHEDULE**

Owner Letters are expected to be mailed the week of May 11, 2015. Dealers should repair any affected vehicles that arrive at their dealerships, whether or not the customer has received a letter.

# PLEASE NOTE:

Federal law requires dealers to complete this recall service before a new vehicle is delivered to the buyer or lessee. Violation of this requirement by a dealer could result in a civil penalty of up to \$7,000 per vehicle. Correct all vehicles in your new vehicle inventory before delivery.

## ATTACHMENTS

Attachment I:Administrative InformationAttachment II:Labor Allowances and Parts Ordering InformationAttachment III:Technical InformationOwner Notification Letter

# **QUESTIONS & ASSISTANCE**

Special Service Support Center (Dealer Assistance Only) \_\_\_\_\_1-800-325-5621

Sincerely,

M. Mm le Cent

Michael A. Berardi

#### **DEMONSTRATION / DELIVERY HOLD - Compliance Recall 15C02**

Certain 2015 Model Year MKZ Vehicles

Park Lamp Intensity Configuration

## OASIS ACTIVATED?

Yes, OASIS will be activated on April 28, 2015.

## FSA VIN LIST ACTIVATED?

Yes, FSA VIN list will be available through <u>https://web.fsavinlists.dealerconnection.com</u> on April 28, 2015. Owner names and addresses will be available by May 26, 2015.

**NOTE:** Your FSA VIN list may contain owner names and addresses obtained from motor vehicle registration records. The use of such motor vehicle registration data for any purpose other than in connection with this recall is a violation of law in several states, provinces, and countries. Accordingly, you must limit the use of this listing to the follow-up necessary to complete this recall.

# STOCK VEHICLES

Correct all affected units in your new vehicle inventory before delivery.

## SOLD VEHICLES

- Owners of affected vehicles will be directed to dealers for repairs.
- Immediately contact any of your affected customers whose vehicles are not on your VIN list but are identified in OASIS. Give the customer a copy of the Owner Notification Letter (when available) and schedule a service date.
- Correct other affected vehicles identified in OASIS which are brought to your dealership.

## TITLE BRANDED / SALVAGED VEHICLES

Affected title branded and salvaged vehicles are eligible for this recall.

## ADDITIONAL LABOR TIME AND/OR PARTS

Contact the Special Service Support Center (SSSC) if you have any of the following:

- Damage that you believe was caused by the covered condition.
- A condition that requires additional labor and/or parts to complete the repair.
- Aftermarket equipment or non-Ford modifications to the vehicle which might prevent the repair of the covered condition.

Contact the SSSC **prior** to the repair. Please be prepared to provide your requested additional warranty part cost, estimated additional labor time, and dealer specific labor rate. Requests for approval after completion of the repair may not be granted. Ford Motor Company reserves the right to deny coverage for related damage in cases where the vehicle owner has not had this recall performed on a timely basis. Additional related damage parts are subject to random selection for return to the Ford Warranty Parts Analysis Center (WPAC).

## OWNER REFUNDS

Refunds are not approved for this program.

## RENTAL VEHICLES

The use of rental vehicles is not approved for this program.

# ATTACHMENT I Page 2 of 2

# DEMONSTRATION / DELIVERY HOLD - Compliance Recall 15C02 Certain 2015 Model Year MKZ Vehicles

Park Lamp Intensity Configuration

## LINCOLN CLIENT SPECIAL HANDLING

#### Not Applicable

## CLAIMS PREPARATION AND SUBMISSION

- Enter claims using Direct Warranty Entry (DWE) or One Warranty Solution (OWS).
  - DWE: refer to ACESII manual for claims preparation and submission information.
  - OWS: when entering claims in DMS software, select claim type 31: Field Service Action. The FSA number (15C02) is the sub code.
- Additional labor and/or parts must be claimed as related damage on a repair line that is separate from the repair line on which the FSA is claimed. Additional labor and/or parts require prior approval from the Special Service Support Center.

# ATTACHMENT II Page 1 of 1

# DEMONSTRATION / DELIVERY HOLD - Compliance Recall 15C02 Certain 2015 Model Year MKZ Vehicles Park Lamp Intensity Configuration

# LABOR ALLOWANCES

| Description                                    | Labor Operation | Labor Time |
|------------------------------------------------|-----------------|------------|
| Reconfigure the BCM using As-Built programming | 15C02B          | 0.2 Hours  |

## PARTS REQUIREMENTS / ORDERING INFORMATION

Parts are not required to complete this repair.

# CERTAIN 2015 MODEL YEAR MKZ VEHICLES — PARK LAMP INTENSITY CONFIGURATION

# OVERVIEW

All of the affected vehicles are equipped with park lamps that operate at an intensity (brightness) that exceeds the requirements specified by Federal Motor Vehicle Safety Standard (FMVSS) 108 – Lamps, Reflective Devices, and Associated Equipment. The increased intensity may adversely affect the vision of oncoming drivers. Before demonstrating or delivering any of the vehicles involved in this recall, dealers are to correct the intensity of the park lamps by reconfiguring the Body Control Module (BCM) software using IDS As-built programming.

# SERVICE PROCEDURE

# **BCM Configuration Update**

- 1. Connect the IDS to the vehicle. Select "Start New Session" and then select "All other". Click the tick mark. Continue until the *new* session is complete.
- 2. Select the Tool Box tab and then select "Module Programming". Click the tick mark.
- 3. Select "As-built" and then select "BCM". Click the tick mark.
- 4. When asked if you were directed from another procedure select No, and then Continue.
- 5. When prompted to select between Automatic or Manual As-built data entry, select Automatic. Click the green tick mark to confirm your selection.
- 6. Click the tick mark to confirm the As-built data was successfully retrieved.
- 7. As-built configuration is complete, click the tick mark.

## Important Information For Module Programming

**NOTE**: When programming or reprogramming a module, use the following basic checks to ensure programming completes without errors.

- Make sure the battery is fully charged before carrying out the programming steps and connect IDS/scan tool to a power source.
- Inspect Vehicle Communication Module (VCM) and cables for any damage. Make sure scan tool connections are not interrupted during programming.
- · A hardwired internet connection is strongly recommended.
- Turn off all unnecessary accessories (radio, heated/cooled seats, head lamps, interior lamps, HVAC system, etc.), close doors.
- Disconnect/depower any aftermarket accessories (remote start, alarm, power inverter, CB radio, etc.).
- · Follow all scan tool on-screen instructions carefully.
- Disable IDS/scan tool sleep mode, screensaver, hibernation modes.
- Create all sessions Key On Engine Off (KOEO). Starting the vehicle before creating a session will
  cause errors within the programming inhale process.

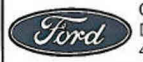

CPR © 2015 FORD MOTOR COMPANY DEARBORN, MICHIGAN 48121 4/2015

# Recovering a module when programming has resulted in a blank module: <u>NEVER</u> <u>DELETE THE ORIGINAL SESSION!</u>

- 1. Obtain the original IDS that was used when the programming error occurred during Module Reprogramming (MR) or Programmable Module Installation (PMI).
- 2. Disconnect the VCM from the data link connector (DLC) and the IDS.
- 3. Reconnect the VCM to IDS and then connect to the DLC. Once reconnected, the VCM icon should appear in the corner of the IDS screen. If it does not, troubleshoot the IDS to VCM connection.
- 4. Locate the ORIGINAL vehicle session when programming failed. This should be the last session used in most cases. If not, use the session created on the date that the programming failed.
- **NOTE:** If the original session is not listed in the previous session list, click the "Recycle Bin" icon at the lower right of the previous session screen. This loads any deleted sessions and allows you to look through them. Double-click the session to restore it.
- 5. Once the session is loaded, the failed process should resume automatically.
- 6. If programming does not resume automatically, proceed to the Module Programming menu and select the previously attempted process, PMI or MR.
- 7. Follow all on-screen prompts/instructions.
- 8. Near the end of programming, the IDS prompts you to select certain parameters. It is important to make a selection for ALL parameters listed. If the correct selection is already highlighted, you must still choose that selection before clicking the "Tick" mark to complete the configuration.
- 9. The last screen on the IDS may list additional steps required to complete the programming process. Make sure all applicable steps listed on the screen are followed in order.

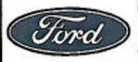